## 4月以降の設定状況(マスタ)を確認する方法

他端末にてORCA使用時でも 常時確認可能

## ①業務メニューより[F6 環境設定]を押下します

| <sup>●</sup> (M01N)業務メニュー - 医療法人 オルカ医院 [ormaster]                                                                                                    |                                                                                                    |                                                                        | - 🗆 ×                          |
|----------------------------------------------------------------------------------------------------|----------------------------------------------------------------------------------------------------|------------------------------------------------------------------------|--------------------------------|
|                                                                                                    |                                                                                                    |                                                                        |                                |
| 11 受 付                                                                                                    | 13 照 会                                                                                                    | 21 診療行為                                                                | 23 収 納                         |
| 12 登 時                                                                                                    | 14 予約                                                                                                    | 22 病 名                                                                 | 24 会計照会                        |
| 入院業務                                                                                                    |                                                                                                    |                                                                        |                                |
| 31 入退院登録                                                                                                    | 33 入院定期請求                                                                                                    |                                                                        |                                |
| 32 入院会計照会                                                                                                    | 34 退院時仮計算                                                                                                    | 36 入院患者照会                                                              |                                |
| 保续請求業務                                                                                                    |                                                                                                    |                                                                        |                                |
| 41 データチェック                                                                                                    | 43 請求管理                                                                                                    | 51 日次統計                                                                |                                |
| 42 明細書                                                                                                    | 44 総括表·公費請求書                                                                                                    | 52 月次號計                                                                |                                |
| 外部情報処理業務                                                                                                    | ― データバックアップ業務                                                                                                    | メンテナンス業務                                                               |                                |
| 71 データ出力                                                                                                    | 82 外部媒体                                                                                                    | 91 マスタ等級                                                               | 92 マスタ更新                       |
| <ul> <li>新者情報 日本医師会</li> <li>日本医師会のRCA管理機構</li> <li>日本医師会のRCA管理機構</li> <li>日本日本市会日本会社会会会会会会会会会会会会会会会会会会会会会会会会会会会会会会</li></ul> | メディカクログ         日返白クマ通信         過去の新著           C(Ubunn12.04 日レゼVer4.8.0)         スタ、医薬品分類マスタ            Q本の件:診療行為明細費転換差、公費請求費・CLA         0 金10年:診療行為明細費転換差、公費請求費・CLA           0 金10年:診療行為明細費転換差、公費請求費、CLA           変マスタ | 1 <u>20</u><br>M <u>地方公費・責担金計算期低</u><br>IMAPI 地方公費・責担金計算期低 <i>その</i> 他 | ~                              |
| 灌訳番号                                                                                                    |                                                                                                    | 日医療準レセプトソフト(3)                                                         | IMA standard receipt software) |
| 戻る                                                                                                    | 再印刷                                                                                                    | 環境設定 印刷削除 電子版手帳                                                        | 予約登録 受付一覧                      |

## ②カレンダーを2020年4月にあわせ、1日(4月1日)の日付をクリックし[F12 登録]をクリックします。

| 99<br>12        | (M95)業務選択 - 環境設定 - 医療<br>(大設定 システム設定 他院切替 | 法人 オルカ医院 | [ormaster] |          |          |            |          |          |    |
|-----------------|-------------------------------------------|----------|------------|----------|----------|------------|----------|----------|----|
|                 | システム日付                                    | H30      | . 4. 1     |          |          |            |          |          |    |
|                 |                                           |          |            | 2018     |          |            |          | 4月 🔭     |    |
|                 | Г                                         | 1        | E<br>2     | ×<br>3   | 水<br>4   | 木 5        | 金<br>6   | ±<br>7   |    |
|                 |                                           | 8        | 9          | 10       | 11       | 12         | 13       | 14       |    |
|                 |                                           | 15<br>22 | 23         | 17<br>24 | 18<br>25 | 19<br>26   | 20<br>27 | 21<br>28 |    |
|                 |                                           | 29       | 30         |          | 2        | 3          | 4        | 5        |    |
|                 |                                           | 0        | 1          | 0        | 2        | 10         | 11       | 12       |    |
|                 |                                           |          |            | 0 時間内    |          | $\searrow$ |          |          |    |
| 4月以降の設定         | ・入力等確認後は                                  | t.       |            | O DOIBLY |          |            |          |          |    |
| <u>同様の手順</u> で本 | 日の日付に戻し                                   | ておくこ     | とを         |          |          |            |          |          |    |
| お勧めします。         |                                           |          |            |          |          |            |          |          |    |
| 環境設定を戻さ         | ずに診療行為入                                   | カを行う     | と、         |          |          |            |          |          | 2  |
| 4月1日の診療         | 日で登録されてし                                  | まいまで     | すので        |          | F8 切替え   |            |          |          | 登録 |
| ご注意ください。        |                                           |          |            | 1        |          |            |          |          |    |